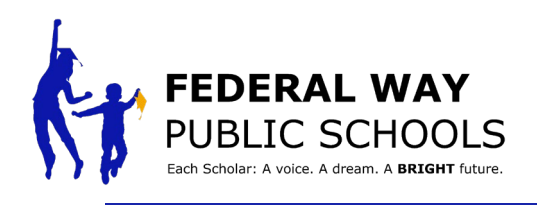

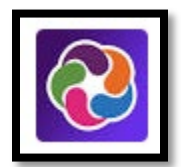

## HOW TO Access and View Documents in ParentVUE/StudentVUE

This guide will walk you through the steps of viewing uploaded documents in ParentVUE/StudentVUE

**Step 1:** Log in to ParentVUE or Student VUE with the username password previously created

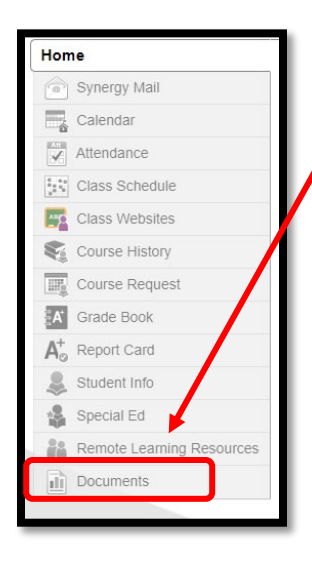

- **Step 2:** Select the Documents option on the left side of the screen
  - You will then see a list of uploaded documents for that scholar

**Step 3:** Click the document title to navigate to that document link

| Home (A                   | DOCUN       | IENTS                                              |                            |
|---------------------------|-------------|----------------------------------------------------|----------------------------|
| Synergy Mail              |             | Docum                                              | ents                       |
| Calendar                  |             |                                                    |                            |
| Attendance                | Upload Date | Document                                           | Document Category          |
| Class Schedule            | Q           | Q                                                  | (AII)                      |
| Class Websites            | 12/22/2022  | Transcript.pdf                                     | Transcript                 |
| Course History            | 12/22/2022  | Elementary Report Card Example.pdf                 | Elementary Report Card     |
| Course Request            | 12/22/2022  | Secondary Report Card - High School _Mail-Merge Ex | Secondary Report Card 20-2 |
| A Grade Book              | 12/22/2022  | Secondary Report Card Example.pdf                  | Secondary Report Card      |
| Ao Report Card            |             |                                                    |                            |
| lacktrian Student Info    |             |                                                    |                            |
| Remote Learning Resources |             |                                                    |                            |

**Step 3:** Clicking the document title will open a viewable version of that document.

| Student:<br>Student ID:<br>Teacher:                                                                                                    |                                                                                                    |                                                                                                    | PUBLIC SCHOOL                                                                                          |                                                                                                    |                                                                                                    |                         |    |       |
|----------------------------------------------------------------------------------------------------|----------------------------------------------------------------------------------------------------|----------------------------------------------------------------------------------------------------|----------------------------------------------------------------------------------------------------|----------------------------------------------------------------------------------------------------|----------------------------------------------------------------------------------------------------|-------------------------|----|-------|
| Date:                                                                                                    |                                                                                                    |                                                                                                    |                                                                                                    | Attendance                                                                                                    |                                                                                                    | S1                      | S2 | To    |
|                                                                                                    | End of Year                                                                                                    | Placement                                                                                                    |                                                                                                    | Absent                                                                                                    |                                                                                                    | 3.00                    |    |       |
| Placed in grade                                                                                                    |                                                                                                    | Tardy                                                                                                    |                                                                                                    | 0.00                                                                                                    |                                                                                                    |                         |    |       |
| The Purpose of t<br>1. Achievement o<br>2. Behaviors that                                                                                                    | he Report Card<br>of academic star<br>promote learni                                                                                                    | is to communica<br>ndards<br>ng (non-academi                                                                                     | te separately, at<br>c, social-emotion                                                                 | a certain point in tir<br>nal development, wo                                                                                       | ne, a scholar's p<br>ork habits)                                                                            | rogress of:             |    |       |
| The Purpose of t<br>1. Achievement of<br>2. Behaviors that                                                                                                    | he Report Card<br>of academic star<br>promote learni<br>Semeste                                                                                                    | is to communica<br>ndards<br>ng (non-academi<br>er 1 (S1)                                                                        | te separately, at<br>c, social-emotion                                                                 | a certain point in tir                                                                                                    | ne, a scholar's p<br>ork habits)<br>Semeste                                                                 | rogress of:<br>r 2 (S2) |    |       |
| The Purpose of t<br>1. Achievement of<br>2. Behaviors that<br>Your child is readi                                                                                                 | he Report Card<br>of academic star<br>promote learni<br>Semestr<br>ng at grade level                                                                                       | is to communica<br>ndards<br>ng (non-academi<br>er 1 (S1)                                                                        | te separately, at<br>ic, social-emotion                                                                | a certain point in tir<br>nal development, wo<br>Your child is readin                                                               | ne, a scholar's p<br>ork habits)<br>Semeste<br>ng at grade level                                            | rogress of:<br>r 2 (S2) |    |       |
| The Purpose of t<br>1. Achievement of<br>2. Behaviors that<br>Your child is readi<br>Your child's IRLA                                                                            | he Report Card<br>of academic star<br>promote learni<br>Semestu<br>ng at grade level<br>reading level                                                                      | is to communica<br>ndards<br>ng (non-academi<br>er 1 (S1)                                                                        | te separately, at<br>c, social-emotion<br>No<br>.52                                                    | a certain point in tir<br>nal development, wo<br>Your child is readin<br>Your child's IRLA r                                        | ne, a scholar's p<br>prk habits)<br>Semeste<br>ng at grade level<br>reading level                           | rogress of:<br>r 2 (S2) |    |       |
| The Purpose of t<br>1. Achievement a<br>2. Behaviors that<br>Your child is read<br>Your child's IRLA<br>Reading Level De<br>1 Blue - Use fam<br>-syllable words.                  | he Report Card<br>of academic star<br>promote learni<br>Semest<br>ng at grade level<br>reading level<br>scriptor:<br>liar chunks (vo<br>This is your chi                   | is to communica<br>ndards<br>er 1 (S1)<br>                                                                                       | te separately, at<br>ic, social-emotion<br>No<br>.52<br>gure out most 1<br>reading level.              | a certain point in tir<br>nal development, wo<br>Your child is readir<br>Your child's IRLA r<br>Reading Level Des                   | ne, a scholar's p<br>prk habits)<br>Semeste<br>ng at grade level<br>reading level<br>scriptor:              | rogress of:<br>r 2 (S2) |    |       |
| The Purpose of I<br>1. Achievement<br>2. Behaviors that<br>Your child is read<br>Your child's IRLA<br>Reading Level De<br>1 Blue - Use fam<br>-syllable words.                    | he Report Card<br>of academic star<br>promote learni<br>Semestu<br>ng at grade level<br>reading level<br>scriptor:<br>iliar chunks (voy<br>This is your chi<br>Test Date   | is to communica<br>ndards<br>er 1 (S1)                                                                                           | te separately, at<br>c, social-emotion<br>lo<br>.52<br>gure out most 1<br>reading level.<br>Level      | a certain point in tir<br>nal development, wo<br>Your child is readin<br>Your child's IRLA r<br>Reading Level Des                   | ne, a scholar's p<br>ork habits)<br>Semeste<br>ng at grade level<br>reading level<br>scriptor:<br>Test Date | r 2 (S2) Scale Score    |    | _evel |
| The Purpose of It<br>1. Achievement<br>2. Behaviors that<br>Your child is read<br>Your child's IRLA<br>Reading Level De<br>1 Blue - Use fan<br>-syllable words.<br>iReady Reading | he Report Card<br>of academic star<br>promote learni<br>mg at grade level<br>reading level<br>scriptor:<br>liar chunks (vor<br>This is your chi<br>Test Date<br>01/15/2021 | is to communica<br>hdards<br>ng (non-academi<br>er 1 (S1)<br>1.<br>wel families) to fi<br>Id's independent<br>Scale Score<br>473 | te separately, at<br>c, social-emotion<br>.52<br>gure out most 1<br>reading level.<br>Level<br>Level 1 | a certain point in tir<br>nal development, wo<br>Your child is readir<br>Your child's IRLA r<br>Reading Level Des<br>iReady Reading | ne, a scholar's p<br>ork habits)<br>Semeste<br>ng at grade level<br>reading level<br>scriptor:<br>Test Date | r 2 (S2)<br>Scale Score |    | evel  |